# **Registrieren und Anmelden**

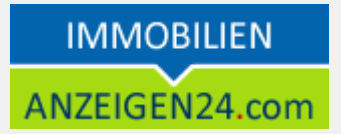

Immobilienanzeigen24.com ist ein Immobilienportal, in welchen private und gewerbliche Immobilienanbieter ihre **Anzeigen kostenfrei veröffentlichen** können.

Diese Schnellanleitung zeigt Ihnen, wie Sie sich auf immobilienanzeigen24.com registrieren oder einloggen können.

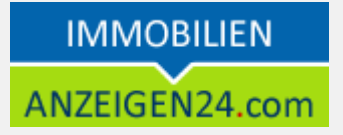

# **Erste Schritte**

# Registrieren bei immobilienanzeigen24.com

Um Ihre kostenfreien Immobilienanzeigen zu veröffentlichen, müssen Sie sich zunächst registrieren oder anmelden. Beides können Sie über das LOGIN-Menü 1 erreichen.

| IMMOBILIEN<br>ANZEIGEN24.com | Ort oder IMMOBILIENANZEIGEN24.COT |              |       |
|------------------------------|-----------------------------------|--------------|-------|
| SUCHEN                       | ANBIETEN                          | SUCHANZEIGEN | LOGIN |

Sind Sie bereits registriert, dann tragen Sie bitte Ihre Zugangsdaten ein und wählen "Jetzt Anmelden" 2.

Anschließend befinden Sie sich in Ihrem Kundenbereich und können Ihre Immobilienanzeigen anlegen und verwalten.

| ICH BIN BEREITS REGISTRIERT                                                                                                    |  |  |  |  |  |
|----------------------------------------------------------------------------------------------------|--|--|--|--|--|
| Sie sind bereits registriert und haben Ihren Account freigeschaltet? Dann geben Sie hier Ihre Zugangsdaten ein, um sich in Ihrem Kundenbereich anzumelden. |  |  |  |  |  |
| »Passwort vergessen                                                                                                    |  |  |  |  |  |
| Loginname/E-<br>Mail:*                                                                                                    |  |  |  |  |  |
| Passwort:*                                                                                                    |  |  |  |  |  |
|                                                                                                    |  |  |  |  |  |
| » jetzt Anmelden 2                                                                                                    |  |  |  |  |  |

### **Registrieren und Anmelden**

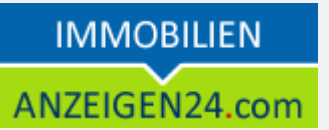

**Sind Sie noch nicht registriert**, dann füllen Sie bitte das Registrierungsformular aus und bestätigen dieses mit "jetzt kostenfrei registrieren" 3.

Wenn Sie ein gewerblicher Anbieter sind, dann setzen Sie bitte den Haken bei "Ich handle gewerblich mit Immobilien" 4 Dadurch wird an Ihren Anzeigen ein Impressum angezeigt und Sie können Provisionsangaben angeben. Weiterhin können Sie Ihre Anzeigen aus Ihrer Maklersoftware mittels OPENIMMO zu uns übertragen. Zusätzlich können Sie als gewerblicher Anbieter mit Ihren Registrierungsdaten einen kostenfreien Branchenbucheintrag erhalten und erscheinen dadurch auch auf branchenanzeigen24.com.

Sie müssen dazu nur die Hauptkategorie und einen Suchbegriff ergänzen 5

Nachdem Sie das Formular abgesendet haben, sehen Sie ihre angegeben Daten noch einmal in einer Bestätigungsseite zur Kontrolle. Hier können Sie nun Ihre Registrierung endgültig absenden.

Nach der Registrierung erhalten Sie eine **E-Mail**, in welcher Sie einen **Freischaltungslink** finden. Dieser muss einmalig ausgeführt werden durch Anklicken oder durch kopieren in Ihren Webbrowser. Nun können Sie sich einloggen und Ihre Immobilienanzeigen erstellen.

#### ICH BIN NOCH NICHT REGISTRIERT

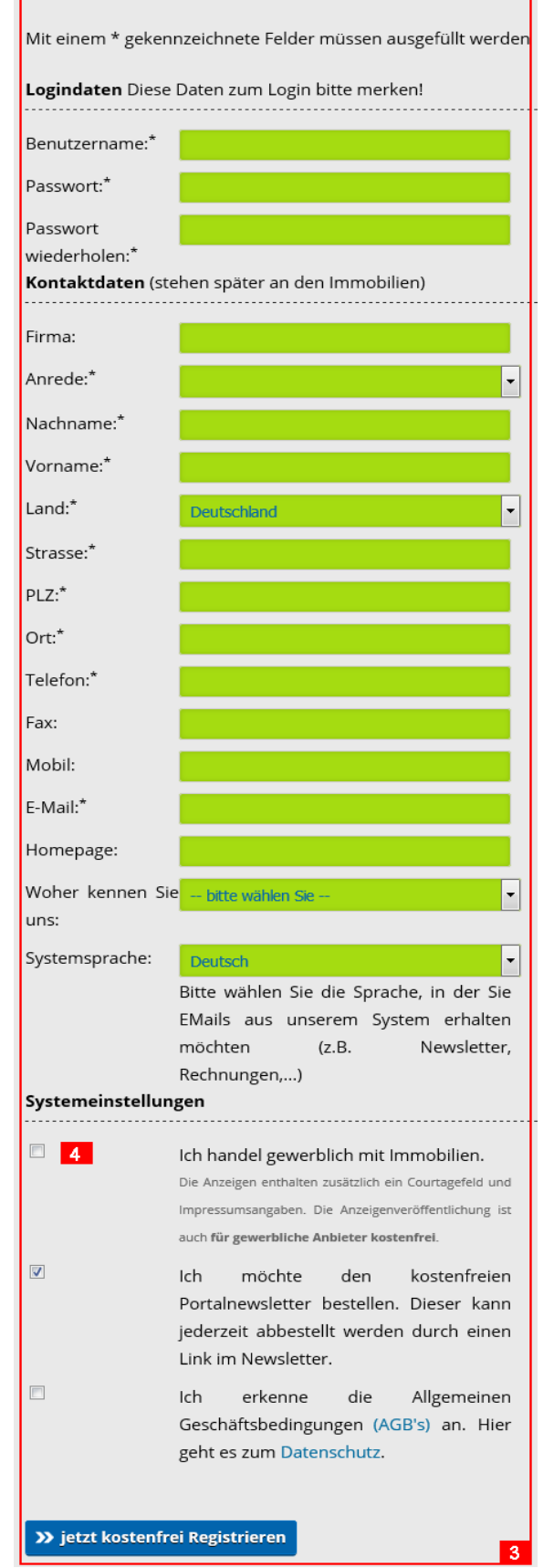

| kostenfreier Branchenbucheintrag |                                                                     |                    |   |  |  |  |
|----------------------------------|---------------------------------------------------------------------|--------------------|---|--|--|--|
|                                  | Ich möchte mit meinen Anbietero<br>zusätzlich und <b>kostenfrei</b> | laten<br><b>im</b> |   |  |  |  |
|                                  | Branchenbuch                                                        | von                |   |  |  |  |
|                                  | Branchenanzeigen24.com erschein<br>» Details                        | nen                |   |  |  |  |
| Hauptkategorie:                  |                                                                     |                    |   |  |  |  |
| Suchbegriff:                     |                                                                     |                    | _ |  |  |  |
|                                  |                                                                     |                    | 1 |  |  |  |

Dieses Fenster sehen Sie nur, wenn Sie den Haken gesetzt haben bei "Ich handle gewerblich mit Immobilien"

Für gewerbliche Anbieter sind die Immobilienanzeigen genau wie für Privatanbieter kostenfrei!

## Weitere Fragen

Haben Sie Fragen zu unseren Produkten?

Unterhttps://www.anzeigen24.com/anzeigenservice/findenSieMöglichkeiten zur Kontaktaufnahme mit uns.